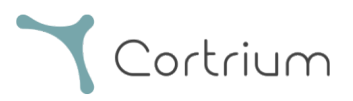

# Cortrium Apex 1.22

## Instruktioner för användning

| 1. Avsedd användning och varningar                                      |
|-------------------------------------------------------------------------|
| 2. Installation                                                         |
| 3. Logga in på Cortrium Apex                                            |
| 4. Förbereda C3 <sup>+</sup> för en ny patient                          |
| 5. Beställa en Holter-rapport                                           |
| 6. Visa Holter-rapporter och hela inspelningen15                        |
| 6.1 Visa Holter-rapporter15                                             |
| 6.2 Inspelningsvisaren17                                                |
| 6.3 Redigering av sammanfattning18                                      |
| 7. Redigera patientuppgifter och visa information om inspelningar 18    |
| 8. Ta bort en inspelning                                                |
| 9. Ladda ned EDF-fil                                                    |
| 9.1 Så här laddar du ned EDF-filen innan du beställer Holter-rapporten  |
| 9.2 Så här laddar du ned EDF-filen efter att du har beställt en rapport |
| 10. Logga ut från Cortrium Apex                                         |
| 11. Uppdatering av programvara                                          |
| 12. Tekniska minimikrav                                                 |
| 13. Felsökning                                                          |
| 13.1 "Enheten verkar vara konfigurerad för en patient"                  |

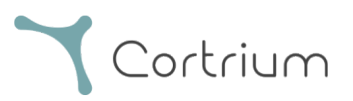

| 13.2 Inspelningsöversikten visar "Avledning saknas" eller "Händelser saknas" |
|------------------------------------------------------------------------------|
| 13.3 Internetanslutningen avbröts27                                          |
| 13.4 Apex är nyinstallerad men öppnas inte28                                 |
| 14. Säkerhetsinformation                                                     |
| 15. Märkning och symboler                                                    |
| 16. Infrastrukturförklaring                                                  |
| Bilaga I                                                                     |
| i. Tillgängliga integrationer                                                |
| ii. GDT-patientfil                                                           |
| iii. DICOM-inkapslad rapport                                                 |
| iv. Sök patient via CPR                                                      |
| v. Rollen Endast uppladdare                                                  |
| vi. Integration med Active Directory                                         |
| vii. Patientremiss                                                           |
| viii. Flöde för godkännande av rapporter                                     |

## 1. Avsedd användning och varningar

#### Avsedd användning

Cortrium Apex är en programvara som används för att förbereda Cortrium C3<sup>+</sup> Holter-monitorn innan den används för en ny patient, för att hantera patientdata, beställa och visa Holter-EKG-rapporter, ladda ned inspelningen i .EDF-format och för att visa hela EKG-inspelningen. Dessutom kan inspelningsdata laddas ned och importeras till programvara från tredje part för analys. Programvaran är kompatibel med både Microsoft Windows och MacOS (se avsnitt 12 för minimikrav).

#### Avsedda användare

Programvaran är avsedd att användas av vårdpersonal inom privatpraktik, på kliniker och sjukhus samt på

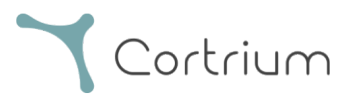

distans.

#### Varningar

- Denna produkt får endast användas i enlighet med dess avsedda användning som anges i dessa instruktioner
- Användare av denna produkt är unika och bör aldrig dela lösenord
- Skärmdumpar av programvaran kan innehålla känslig information och bör undvikas
- Data som delas utanför systemet sker på användarens egen risk

#### Ytterligare information

Observera att programvaruversioner som visas på skärmbilderna i denna bruksanvisning kan hänvisa till tidigare versioner av programvaran.

T.ex. om inga ändringar har gjorts i användargränssnittet kan versionen som visas i skärmbilderna vara äldre än den aktuella versionen av programvaran, men funktionaliteten är identisk.

För användare som har aktiverat integrationer kan skärmdumpar och användning skilja sig åt. För instruktioner om hur du använder dessa integrationer, se Bilaga I i slutet av detta dokument.

### 2. Installation

- a. Du har blivit inbjuden till Cortrium Apex via e-post. Öppna e-postinbjudan på en dator där du vill installera Cortrium Apex
- b. Klicka på länken i inbjudningsmejlet för att ange ett lösenord
- c. Bekräfta ditt lösenord
- d. Välj "Gå till nästa steg" för att fortsätta till nedladdningen
- e. Ladda ned installationsfilen för Windows eller MacOS
- f. När nedladdningen är klar kör du installationsfilen
- g. När installationen är klar öppnas Cortrium Apex automatiskt
- h. Du kan nu logga in med din e-postadress och respektive lösenord och börja använda Cortrium Apex

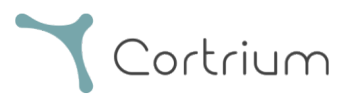

Observera att Cortrium Apex kräver en internetanslutning. Du kommer inte att kunna logga in eller använda Cortrium Apex utan en internetanslutning

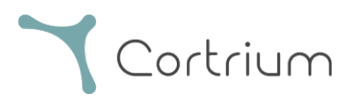

## 3. Logga in på Cortrium Apex

För att kunna använda Cortrium Apex måste du först ha en användarinloggning. Om du är administratör för anläggningen har Cortrium ställt in detta åt dig. Om du inte är administratör och ännu inte har en användarinloggning, kan detta ställas in av administratören för din anläggning.

När du har installerat Cortrium Apex och fått din inloggning kan du gå vidare med följande steg:

- Öppna Cortrium Apex på din dator genom att dubbelklicka på Cortrium Apex-ikonen.
- Klicka på "Logga in" (Om du har glömt ditt lösenord, klicka på "Glömt lösenordet?")

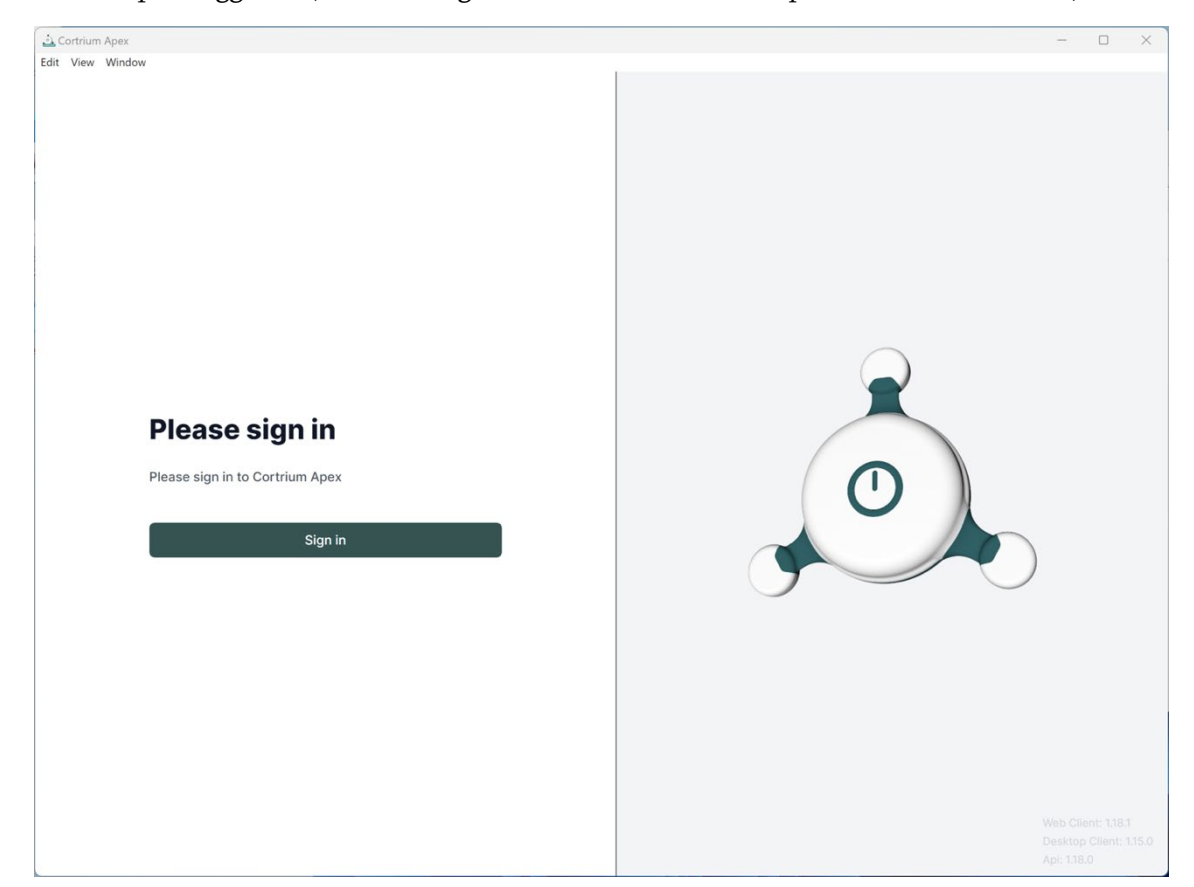

• Ange dina användaruppgifter och tryck på "Fortsätt".

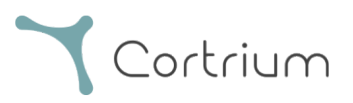

| Cortrium Apex |                                                                                | - | - 0 | × |
|---------------|--------------------------------------------------------------------------------|---|-----|---|
| t View Window |                                                                                |   |     |   |
|               | Welcome<br>Log in to Cortrium Apex to continue to Cortrium<br>Apex Web Client. |   |     |   |
|               | Email address<br>Continue                                                      |   |     |   |
|               |                                                                                |   |     |   |

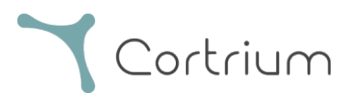

## 4. Förbereda C3<sup>+</sup> för en ny patient

Om C3<sup>+</sup> redan har använts för att registrera ett långtids-EKG, läs avsnittet "Beställa en Holter-rapport" innan du följer stegen i detta avsnitt.

• Välj knappen "Öppna enhet".

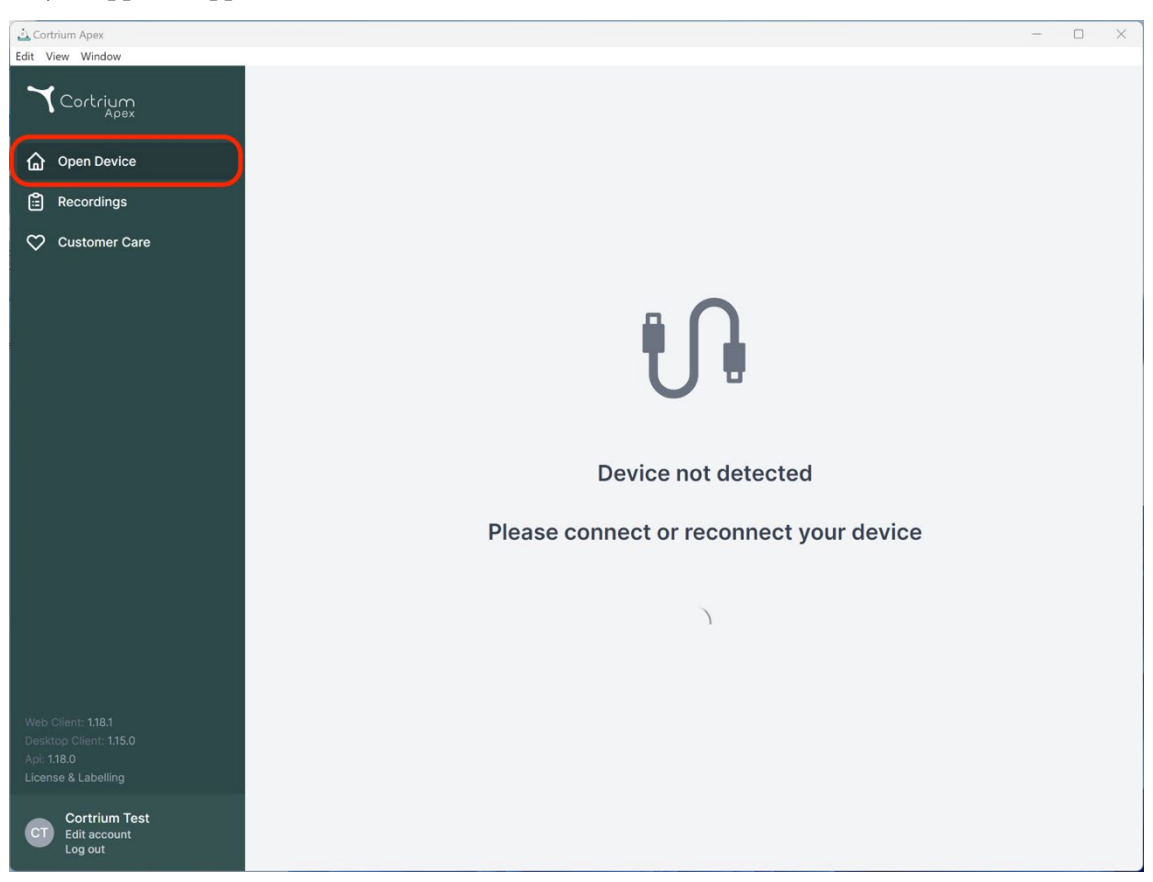

• Anslut C3<sup>+</sup> till datorn med den medföljande USB-kabeln.

(Om du använder en Apple-produkt kan du behöva en USB-omvandlare)

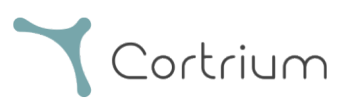

| Cortrium Apex                                                                      |                                                                |                                                                                    | - 🗆 X                                        |
|------------------------------------------------------------------------------------|----------------------------------------------------------------|------------------------------------------------------------------------------------|----------------------------------------------|
| Cortrium                                                                           | Patient informatio                                             | n                                                                                  |                                              |
| Open Device     Recordings                                                         | Warning<br>There does not appear t<br>our software. Please set | o be any patient data associated with the recordings or the devic<br>up a patient. | e was setup from an earlier version of       |
| 💙 Customer Care                                                                    |                                                                |                                                                                    | Add patient information                      |
|                                                                                    | Recordings on this                                             | s device                                                                           |                                              |
|                                                                                    | DURATION                                                       | SUMMARY                                                                            |                                              |
|                                                                                    | No recordings found on dev                                     | ice                                                                                |                                              |
|                                                                                    | ② Erase all and prepare for                                    | new patient                                                                        |                                              |
|                                                                                    |                                                                |                                                                                    | Cortrium C3+                                 |
|                                                                                    |                                                                |                                                                                    | Space                                        |
|                                                                                    |                                                                |                                                                                    | 4 / 5 GB                                     |
|                                                                                    |                                                                |                                                                                    | 100 %                                        |
| Web Client: 1.18.1<br>Desktop Client: 1.15.0<br>Api: 1.18.0<br>License & Labelling |                                                                |                                                                                    | Firmware: 20011-01665<br>Device ID: C3010072 |
| CT Cortrium Test<br>Edit account<br>Log out                                        |                                                                |                                                                                    | U Safely unplug device                       |

- Cortrium Apex visar information om den anslutna enheten och alla data som lagras på den.
- Välj "Ta bort allt och förbered enheten för ny patient".
- Fyll i relevant patient- och inspelningsinformation:

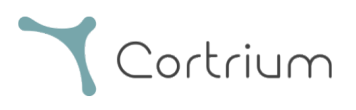

| Cortrium Apex                                |                                  |                                           |                                 | - O X                               |
|----------------------------------------------|----------------------------------|-------------------------------------------|---------------------------------|-------------------------------------|
| Cortrium<br>Apex                             | Patient informati                | on                                        |                                 |                                     |
| Open Device                                  | Warning     There does not appea | ir to be any patient data associated with | the recordings or the device wa | as setup from an earlier version of |
| Recordings                                   | Patient                          | Patient ID                                | Date of birth                   |                                     |
| Customer Care                                |                                  | 28081960                                  | 08/28/1960                      | Add patient information             |
|                                              |                                  | First name                                | Last name                       |                                     |
|                                              |                                  | Cortrium                                  | Test                            |                                     |
|                                              |                                  | Gender                                    | Reason for recording Other      | •                                   |
|                                              | Notes                            | Notes on patient or recording             |                                 |                                     |
|                                              | Device setup                     | Recording length Pacemake<br>1 day  None  | r Sample rate                   | v ortrium C3+                       |
| Web Client: 1.18.1<br>Desktop Client: 1.15.0 | ① This will era                  | se all recordings on the device           | Cancel                          | 100 %                               |
|                                              |                                  |                                           |                                 |                                     |
|                                              |                                  |                                           |                                 | U Safely unplug device              |

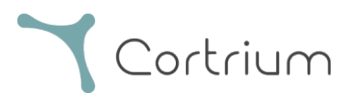

- Klicka nu på "Spara till enhet". Detta tar bort all patientdata eller inspelningar som lagrats på enheten och sparar den nya patientinformationen i systemet.
- Nu kan du mata ut enheten via knappen "Koppla ur enheten på ett säkert sätt" på höger sida.
- C3<sup>+</sup> är nu redo för inspelning på en ny patient.
- Om du har angett fel patientinformation kan du redigera informationen genom att klicka på "Redigera patientinformation".

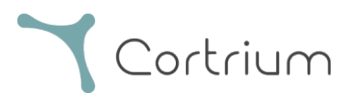

## 5. Beställa en Holter-rapport

Med Cortrium Apex kan du skicka inspelningar för analys och ladda ned Holter-rapporten så snart den är tillgänglig. När en enhet returneras med en inspelning klickar du på knappen "Öppna enhet" och väljer nästa steg med hjälp av knappen "Åtgärder". Som standard har du följande två alternativ:

- Beställa Holter-rapport
- Ladda upp och exportera som EDF

| 🛓 Cortrium Apex                                                                  |                                         |                                                                             | - 0 ×                                        |
|----------------------------------------------------------------------------------|-----------------------------------------|-----------------------------------------------------------------------------|----------------------------------------------|
| Edit View Window                                                                 |                                         |                                                                             |                                              |
| Cortrium                                                                         | Patient information                     |                                                                             |                                              |
| Open Device                                                                      | Cortrium Test                           |                                                                             | Edit patient information                     |
| Recordings                                                                       |                                         | n 🕼 256 Hz 🕔 1 day 🛷 No pacemaker                                           |                                              |
| 💙 Customer Care                                                                  |                                         |                                                                             |                                              |
|                                                                                  | Recordings on this device               |                                                                             |                                              |
|                                                                                  | DURATION                                | SUMMARY                                                                     |                                              |
|                                                                                  | <b>1 day</b><br>2023-03-13 → 2023-03-14 | 0% lead off                                                                 |                                              |
|                                                                                  | Itrase all and prepare for new patient  | <ul> <li>Order Holder Heport</li> <li>① Upload and export as EDF</li> </ul> |                                              |
|                                                                                  |                                         |                                                                             | Cortrium C3+                                 |
|                                                                                  |                                         |                                                                             | Space                                        |
|                                                                                  |                                         |                                                                             | 4 / 5 GB                                     |
|                                                                                  |                                         |                                                                             | Charge                                       |
|                                                                                  |                                         |                                                                             | 100 %                                        |
| Web Client: <b>1.18.1</b><br>Desktop Client: <b>1.15.0</b><br>Apl: <b>1.18.0</b> |                                         |                                                                             | Firmware: 20011-01665<br>Device ID: C3010072 |
| License & Labelling                                                              |                                         |                                                                             | Safely unplug device                         |
| CT Contrium Test<br>Edit account<br>Log out                                      |                                         |                                                                             |                                              |

För att beställa Holter-rapporten klickar du på knappen "Åtgärder" och sedan på "Beställ Holter-rapport". Du kommer då till ett formulär där du kan bekräfta din beställning eller välja ytterligare alternativ för din analys.

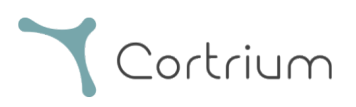

| 🛓 Cortrium Apex<br>Edit View Window                                                |                                                                                                    | - 0                                                                                                | × |
|------------------------------------------------------------------------------------|----------------------------------------------------------------------------------------------------|----------------------------------------------------------------------------------------------------|---|
| Cortrium                                                                           | Patient information                                                                                                    |                                                                                                    |   |
| Recordings                                                                         |                                                                                                    |                                                                                                    |   |
| Customer Care                                                                      | Duration   1 day   2023   Confirm order   Please select and confirm your ordering details   HRV   Your Holter report will include HRV assessment   Vour Holter report will undergo AV-block assessment and grading   Vour recording will undergo AV-block assessment and grading   Fast Track   Same day delivery of orders made before 12 PM CET   Cancel | Cortrium C3+<br>Space<br>4/5 GB<br>Charge<br>100 %<br>Firmware: 20011-01665<br>Device (D: C3010072 | 1 |
| Web Client: 1.19.0<br>Desktop Client: 1.15.0<br>Api: 1.19.0<br>License & Labelling |                                                                                                    | U Safely unplug device                                                                             |   |
| CT Cortrium Test<br>Edit account<br>Log out                                        |                                                                                                    |                                                                                                    |   |

Dina tilläggsalternativ är:

- HRV: Din Holter-rapport kommer att innehålla en bedömning av hjärtfrekvensvariabilitet
   (HRV)
- AV-block: Bedömning och gradering av AV-block av en senior specialist
- Snabbspår: Leverans samma dag av beställningar gjorda före 12:00 CET

När du är nöjd med ditt val av analysalternativ kan du klicka på "Bekräfta" för att fortsätta.

Om du har valt tillägg till din analys kommer du att få ett meddelande som informerar dig om dina val kommer att medföra extra kostnader.

Klicka på "Bekräfta" för att fortsätta.

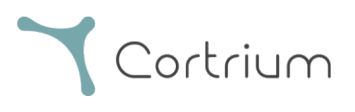

| 🛓 Cortrium Apex                                                                    |                                                                                                    | - 0 ×                                              |
|------------------------------------------------------------------------------------|----------------------------------------------------------------------------------------------------|----------------------------------------------------|
| Edit View Window                                                                   | Patient information                                                                                                    |                                                    |
| Apex<br>Open Device                                                                | Cortrium Test                                                                                                    | Edit patient information                           |
| <ul><li>Recordings</li><li>Customer Care</li></ul>                                 | Male (63) # 28081960 Q Other 跳 256 Hz ③ 1 day 今 No pacemaker                                                                                                    |                                                    |
|                                                                                    | DURATIO   DURATIO   1 day   2023-03   Confirm order   1 vou have selected items that are not included in your payment plan.   This will incur additional charges   Order details:   HRV (included in your payment plan)   AV-block (extra charges will be applied)   Fast Track (extra charges will be applied)   Cancel | Cortrium C3+<br>Space<br>4/5 GB<br>Charge<br>100 % |
| Web Client: 1.18.1<br>Desktop Client: 1.15.0<br>Api: 1.18.0<br>License & Labelling |                                                                                                    | Device ID: C3010072                                |
| CT Cortrium Test<br>Edit account<br>Log out                                        |                                                                                                    |                                                    |

Inspelningen laddas nu upp.

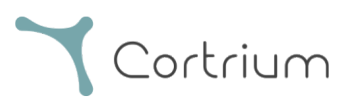

| ک Cortrium Apex<br>Edit View Window                                             |                                                 |                                           | - 0 ×                                        |
|---------------------------------------------------------------------------------|-------------------------------------------------|-------------------------------------------|----------------------------------------------|
| Cortrium                                                                        | Patient information                             |                                           |                                              |
| <ul> <li>G Open Device</li> <li>G Recordings</li> <li>C ustomer Care</li> </ul> | Cortrium Test<br>≝ Male (63) # 28081960 Q Other | 해 256 Hz 💿 1 day 💠 No pacemaker           | Edit patient information                     |
|                                                                                 | Recordings on this device                       |                                           |                                              |
|                                                                                 | DURATION                                        | SUMMARY                                   |                                              |
|                                                                                 | <b>1 day</b><br>2023-03-13 → 2023-03-14         | 0% lead off Actions V                     |                                              |
|                                                                                 | ② Erase all and prepare for new patient         |                                           |                                              |
|                                                                                 |                                                 |                                           | Cortrium C3+                                 |
|                                                                                 |                                                 |                                           | Space<br>4 / 5 GB                            |
|                                                                                 |                                                 |                                           | Charge                                       |
|                                                                                 |                                                 |                                           | 100 %                                        |
| Web Client: <b>1.18.1</b><br>Desktop Client: <b>1.15.0</b>                      |                                                 |                                           | Firmware: 20011-01665<br>Device ID: C3010072 |
| Api: 1.18.0<br>License & Labelling                                              | P Uploading recording to Cortrium Apex for proc | essing - please do not unplug your device |                                              |
| CT Cortrium Test<br>Edit account<br>Log out                                     | Copying recording to local folder 100%          |                                           |                                              |

Efter uppladdning av inspelningen kommer Holter-rapporten att göras tillgänglig för analys. Enheten kan förberedas för en ny patient så snart inspelningen har laddats upp.

Beroende på dina kontoinställningar kommer du att informeras via e-post när Holter-rapporten är klar att visas. Apex presenterar också nyligen färdigställda rapporter med en röd punkt för enkel identifiering.

I nästa avsnitt förklaras hur du visar Holter-rapporten så snart den har analyserats och hur du visar hela inspelningen direkt efter uppladdning.

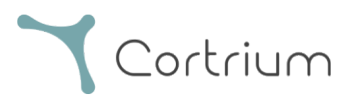

## 6. Visa Holter-rapporter och hela inspelningen

I Cortrium Apex kan du se Holter-rapporterna som PDF och du kan se hela inspelningen direkt efter att du har laddat upp den för analys. Hur du visar Holter-rapporter beskrivs nedan och hur du använder "Inspelningsvisaren" förklaras i avsnitt 6.2.

#### 6.1 Visa Holter-rapporter

När en inspelning har analyserats kan du visa Holter-rapporten som en PDF-fil. Gå till menyalternativet "Inspelningar" och klicka på respektive patient. Du kan sedan se PDF-rapporten på sista raden under Holter-rapport. Holter-rapporten öppnas i din webbläsare.

| · · · · · ·                                                                                            |               |                               |           |       |    |                            |            |    |         | Sec. 1 | -    |   |
|----------------------------------------------------------------------------------------------------|---------------|-------------------------------|-----------|-------|----|----------------------------|------------|----|---------|--------|------|---|
| Cortrium Apex                                                                                          |               |                               |           |       |    |                            |            |    |         | -      | U    | × |
| Cortrium                                                                                               | Recordin      | gs                            |           |       |    |                            |            |    |         |        |      |   |
| Open Device                                                                                            | Search record | lings                         | Search    | Clear |    | From                       | mm/dd/yyyy | То | mm/d    | d/yyyy | ۵    |   |
| Recordings                                                                                             | USER≡↓        | PATIENT                       |           |       | ≡↓ | RECORDING D                | ATE        |    | ≡↓      | REPO   | ORT  |   |
| ♡ Customer Care                                                                                        | СТ            | Cortrium Test<br>Male 2808196 | (63)<br>0 |       |    | <b>1 day</b><br>2023-03-13 |            |    |         | Anal   | ysed |   |
|                                                                                                    | СТ            | Cortrium Test<br>Male 2808196 | (63)<br>0 |       |    | <b>1 day</b><br>2023-03-13 |            |    |         | Anal   | ysed | ) |
|                                                                                                    |               |                               |           |       |    |                            |            |    | Previou | IS     | Next |   |
| Web Client: <b>118.1</b><br>Desktop Client: <b>1.15.0</b><br>Api: <b>1.18.0</b><br>License & Labelling |               |                               |           |       |    |                            |            |    |         |        |      |   |
| CT Cortrium Test<br>Edit account<br>Log out                                                            |               |                               |           |       |    |                            |            |    |         |        |      |   |

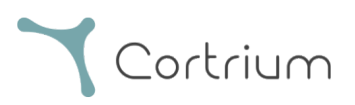

| 🕹 Cortrium Apex<br>Edit View Window                                                                                                    |                                                                                                    |                                                               |                                                 | - 🗆 X            |
|----------------------------------------------------------------------------------------------------|----------------------------------------------------------------------------------------------------|---------------------------------------------------------------|-------------------------------------------------|------------------|
| <b>Y</b> Cortrium<br>Apex                                                                                                    | Recording details     A the second second s | S                                                             |                                                 | Delete recording |
| Copen Device Copen Device Cope | Cortrium Test                                                                                                    | 3) # 28081960 Q Othe                                          | er                                              | Z Edit           |
|                                                                                                    | Uploaded By<br>& Cortrium Test Cortri<br>Recording Summa<br>() 1 day<br>() 2023-03-13 11:54                                                                                                    | um Internal > Cortrium 芭 20<br>ary<br>수 11 events<br># 256 Hz | 024-01-30 12:31<br>∲ No pacemaker<br>@ C3100175 | ③ 0.0% lead off  |
|                                                                                                    | View recording<br>Download recording in .EDF fo                                                                                                    | rmat                                                          |                                                 | View >           |
| Web Client: 118.1<br>Desktop Client: 115.0<br>Api: 118.0<br>License & Labelling<br>Cortrium Test<br>Edit account<br>Log out                                                                                                    | Holter Reports<br>Order Holter report<br>Ordered: 2024-02-16 07:36<br>Delivered: 2024-02-16 13:00<br>Features ordered:<br>HRV AV-block Fast                                                                                                    | Track                                                         |                                                 | Edit report PDF  |

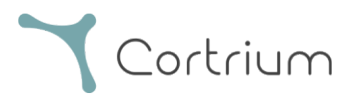

#### 6.2 Inspelningsvisaren

Om du vill se hela inspelningen efter uppladdning klickar du på inspelningar och väljer den patient vars inspelning du vill se (se första skärmdumpen i avsnitt 6.1). Nu kan du använda Inspelningsvisaren genom att trycka på knappen "Visa".

| 츠 Cortrium Apex<br>Edit View Window                                        |                                                                                 |                                                    |                                                        | - 0              |
|----------------------------------------------------------------------------|---------------------------------------------------------------------------------|----------------------------------------------------|--------------------------------------------------------|------------------|
| Cortrium                                                                   |                                                                                 | S                                                  |                                                        | Delete recording |
| <ul> <li>Open Device</li> <li>Recordings</li> <li>Customer Care</li> </ul> | Cortrium Test                                                                   | 3) # 28081960 Q Othe                               | er                                                     | 🖉 Edit           |
|                                                                            | Uploaded By<br>& Cortrium Test 🗈 Cortri                                         | um Internal > Cortrium 📋 2(                        | 024-01-30 12:31                                        |                  |
|                                                                            | Recording Summa                                                                 | ary                                                |                                                        |                  |
|                                                                            | ⊙ 1 day<br>Ё 2023-03-13 11:54                                                   | <ul> <li>↓11 events</li> <li>↓11 256 Hz</li> </ul> | <ul><li>4 No pacemaker</li><li>(ii) C3100175</li></ul> | ⑦ 0.0% lead off  |
|                                                                            | View recording                                                                  |                                                    |                                                        | View >           |
|                                                                            | Download recording in .EDF fo                                                   | rmat                                               |                                                        | Download         |
|                                                                            | Holter Reports                                                                  |                                                    |                                                        |                  |
|                                                                            | Order Holter report<br>Ordered: 2024-02-16 07:36<br>Delivered: 2024-02-16 13:00 |                                                    |                                                        |                  |
| CT Cortrium Test<br>Edit account<br>Log out                                | Features ordered:                                                               | Track                                              |                                                        |                  |

Inspelningsvisaren öppnas.

- Visaren laddar 1 minut data och visar 7 sekunder EKG åt gången.
- Med de markerade interaktiva funktionerna kan du välja den dag, timme, minut och sekund som du vill visa i inspelningen. Välj tid och klicka på sökikonen för att bekräfta inställningen.
- Genom att hålla och dra i det ljusblå fältet längst ned i visaren kan du visa de 60 sekunder som omger den valda tidpunkten.
- Du kan förflytta dig framåt och bakåt i inspelningen genom att klicka på navigeringspilarna eller dra vyn till kanten.
- Dessutom kan du öka signalamplituden, om den är låg, med hjälp av zoomfunktionen.

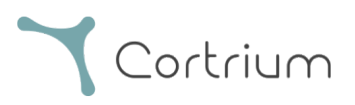

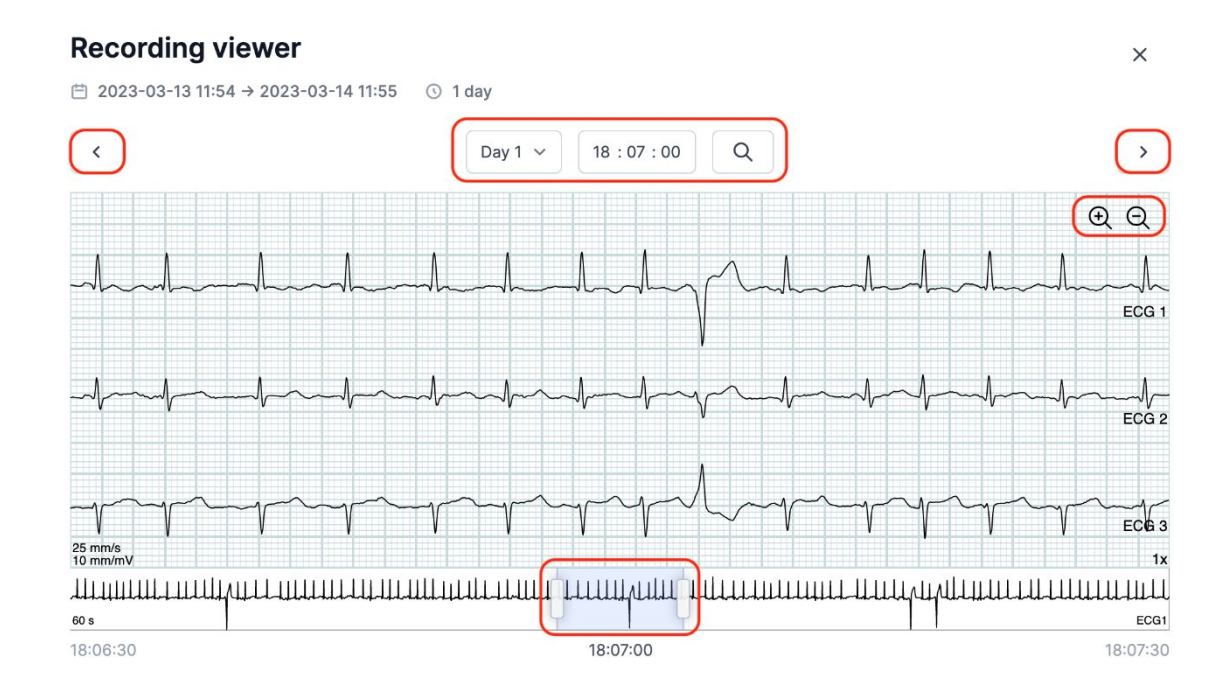

För att stänga inspelningsvisaren, klicka på "x" i det övre högra hörnet.

#### 6.3 Redigering av sammanfattning

När du har fått din rapport har du möjlighet att redigera sammanfattningen om du har specifika formuleringar eller information som du vill ha med.

För att göra detta klickar du på inspelningar och väljer den patient vars rapportsammanfattning du vill redigera.

Nu kan du redigera sammanfattningen genom att trycka på knappen "Redigera rapport" på sista raden under Holter-rapport.

## 7. Redigera patientuppgifter och visa information om inspelningar

När du har valt menyalternativet "Inspelningar" kan du klicka på en inspelning för att öppna en sammanfattning med relaterad information.

Sammanfattningen av inspelningarna innehåller information som t.ex:

- Inspelningens varaktighet
- Startdatum och starttid
- Avledning, dvs. perioder då elektroderna inte var i kontakt med kroppen

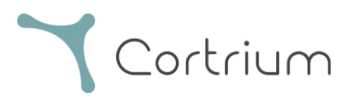

- Händelser, när patienten trycker på knappen för att indikera symtom eller en händelse
- Samplingsfrekvens för EKG-signalen
- Information om pacemaker om den noterades när enheten förbereddes för en ny patient

| 🛓 Cortrium Apex |              |                                     |    |                            |      | -        |      | × |
|-----------------|--------------|-------------------------------------|----|----------------------------|------|----------|------|---|
| Cortrium        | Recordir     | ngs                                 |    |                            |      |          |      |   |
| G Open Device   | Search recor | dings Search Clear                  |    | From mm/dd/yyyy            | Tomm | /dd/yyyy | ۵    |   |
| Recordings      | USER≡↓       | PATIENT                             | ≡↓ | RECORDING DATE             | ≡↓   | REPO     | DRT  |   |
| ♡ Customer Care | CT           | Cortrium Test (63)<br>Male 28081960 |    | <b>1 day</b><br>2023-03-13 |      | Anal     | ysed |   |
|                 | G            | Cortrium Test (63)<br>Male 28081960 |    | <b>1 day</b><br>2023-03-13 |      | Anal     | ysed | ) |
|                 |              |                                     |    |                            | Prev | ious     | Next |   |

Patientinformationen kan redigeras genom att klicka på knappen "Redigera".

| Cortrium Apex                                                                    |                                                                                 |                               |                                                          | - 0 X              |
|----------------------------------------------------------------------------------|---------------------------------------------------------------------------------|-------------------------------|----------------------------------------------------------|--------------------|
| Cortrium                                                                         | ⓒ Recording details                                                             | 5                             |                                                          | 前 Delete recording |
| <ul> <li>G Open Device</li> <li>G Recordings</li> <li>♥ Customer Care</li> </ul> | Cortrium Test<br><sup>™</sup> Male <sup>™</sup> 1960-08-28 (63                  | 3) # 28081960 Q Othe          | er                                                       | Edit               |
|                                                                                  | Uploaded By<br>& Cortrium Test 🗈 Cortriu                                        | um Internal > Cortrium 🛛 🗎 20 | 024-01-30 12:31                                          |                    |
|                                                                                  | Recording Summa                                                                 | ary                           |                                                          |                    |
|                                                                                  | <ul> <li>③ 1 day</li> <li>曲 2023-03-13 11:54</li> </ul>                         |                               | <ul> <li>4 No pacemaker</li> <li>(a) C3100175</li> </ul> | O.0% lead off      |
|                                                                                  | View recording                                                                  |                               |                                                          | View >             |
|                                                                                  | Download recording in .EDF for                                                  | mat                           |                                                          | Download           |
|                                                                                  | Holter Reports                                                                  |                               |                                                          |                    |
|                                                                                  | Order Holter report<br>Ordered: 2024-02-16 07:36<br>Delivered: 2024-02-16 13:00 |                               |                                                          | Edit report PDF    |
| CT Cortrium Test<br>Edit account<br>Log out                                      | Features ordered:                                                               | Track                         |                                                          |                    |

Ändringarna kan sparas genom att klicka på knappen "Spara".

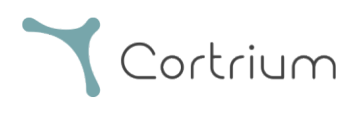

| 🛓 Cortrium Apex<br>Edit View Window                                                                                        |                                                                                                    |                                                                                                |                                                                                                    | - 0 X                                                                  |
|----------------------------------------------------------------------------------------------------|----------------------------------------------------------------------------------------------------|------------------------------------------------------------------------------------------------|----------------------------------------------------------------------------------------------------|------------------------------------------------------------------------|
| Cortrium<br>Apex<br>Open Device                                                                                            | Recording de     Cortrium Test     Male      1960-08                                                         | : <b>tails</b><br>:28 (63) # 28081960 Q. Other                                                 |                                                                                                    | Delete recording                                                       |
| Customer Care                                                                                                    | Patient<br>Notes                                                                                             | Patient ID 28081960 First name Cortrium Gender Female Male Other Notes on patient or recording | Date of birth          08/28/1960         Last name         Test         Reason for recording         Other         Cancel         East         Save | <ul> <li>O.0% lead off</li> <li>View &gt;</li> <li>Download</li> </ul> |
| Web Client: 1181<br>Desktop Client: 115.0<br>Api: 118.0<br>License & Labelling<br>Cortinum Test<br>Edit account<br>Log out | Order Holter report<br>Ordered: 2024-02-16 0<br>Delivered: 2024-02-16 1<br>Features ordered:<br>HRV Av-block | 7:36<br>]3:00<br>] Fast Track                                                                  | e e                                                                                                    | dit report PDF                                                         |

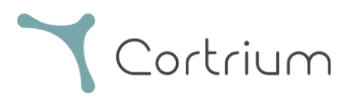

## 8. Ta bort en inspelning

Om du vill ta bort en inspelning öppnar du avsnittet "Inspelningar" och klickar på den inspelning du vill ta bort.

Klicka nu på "Ta bort inspelning" i det övre högra hörnet. Efter inmatning av patientens namn måste borttagningen bekräftas genom att trycka på "Ta bort".

| Cortrium Apex                                                                      |                                                         |                                                 |                                                     | - 0 ×            |
|------------------------------------------------------------------------------------|---------------------------------------------------------|-------------------------------------------------|-----------------------------------------------------|------------------|
| Cortrium<br>Apex                                                                   | Recordings                                              |                                                 |                                                     |                  |
| G Open Device                                                                      | Search recordings                                       | Search Clear                                    | From mm/dd/yyyy                                     | To mm/dd/yyyy    |
| Recordings                                                                         | USER≡↓ PATIENT                                          | ≡↓                                              | RECORDING DATE                                      | = REPORT         |
| 🗘 Customer Care                                                                    | CT Cortrium Test Male 28081960                          | (63)                                            | <b>1 day</b><br>2023-03-13                          | Analysed         |
|                                                                                    | CT Cortrium Test<br>Male 28081960                       | (63)<br>)                                       | <b>1 day</b><br>2023-03-13                          | Analysed         |
|                                                                                    |                                                         |                                                 |                                                     | Previous         |
| 🚵 Cortrium Apex                                                                    |                                                         |                                                 |                                                     | - 0 X            |
| Edit View Window                                                                   |                                                         |                                                 |                                                     |                  |
| Cortrium                                                                           | Recording details                                       | S                                               |                                                     | Delete recording |
| Open Device                                                                        | Cortrium Test                                           |                                                 |                                                     | / Edit           |
| Recordings                                                                         | 🗎 Male 📋 1960-08-28 (6                                  | 3) # 28081960 Q Oth                             | ner                                                 |                  |
| Customer Care                                                                      |                                                         |                                                 |                                                     |                  |
|                                                                                    | Uploaded By<br>& Cortrium Test 🗈 Cortri                 | um Internal > Cortrium 🛛 🗎                      | 2024-01-30 12:31                                    |                  |
|                                                                                    | Recording Summa                                         | ary                                             |                                                     |                  |
|                                                                                    | <ul> <li>⊙ 1 day</li> <li>⊟ 2023-03-13 11:54</li> </ul> | <ul><li>↓11 events</li><li>↓11 256 Hz</li></ul> | <ul><li>✤ No pacemaker</li><li>⊕ C3100175</li></ul> | ⑦ 0.0% lead off  |
|                                                                                    | View recording                                          |                                                 |                                                     | View >           |
|                                                                                    | Download recording in .EDF fo                           | rmat                                            |                                                     | Download         |
|                                                                                    | Holter Reports                                          |                                                 |                                                     |                  |
| Web Client: 1.18.1<br>Desktop Client: 1.15.0<br>Api: 1.18.0<br>License & Labelling |                                                         | ć                                               | Loading data                                        |                  |
| CT Cortrium Test<br>Edit account<br>Log out                                        |                                                         |                                                 |                                                     |                  |

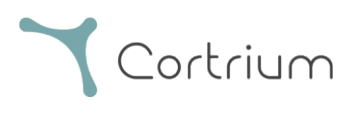

| Cortrium Apex<br>Edit View Window                                                  |                                                                                                    | - 0 X                          |
|------------------------------------------------------------------------------------|----------------------------------------------------------------------------------------------------|--------------------------------|
| <b>X</b> Cortrium                                                                  |                                                                                                    | Delete recording               |
| G Open Device                                                                      | Cortrium Test                                                                                                    | / Edit                         |
| Recordings                                                                         | 🗂 Male 📋 1960-08-28 (63) # 28081960 🔍 Other                                                                                                    |                                |
| ♥ Customer Care                                                                    | Uploaded By<br>& Cortrium Test Cortrium Internal > Cortrium 2024-01-30 12:31<br>Confirm delete<br>To confirm delete, please write 'Cortrium Test' in the input field |                                |
|                                                                                    | You are removing Cortrium<br>Test<br>Cortrium Test                                                                                                    | O.0% lead off           View > |
|                                                                                    | Download recording in .EDF format                                                                                                    | Download                       |
| Web Client: 1.18.1<br>Desktop Client: 1.15.0<br>Api: 1.18.0<br>License & Labelling | Holter Reports                                                                                                    |                                |
| CT Cortrium Test<br>Edit account<br>Log out                                        |                                                                                                    |                                |

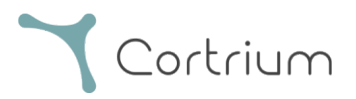

## 9. Ladda ned EDF-fil

EDF-filen kan laddas ned innan Holter-rapporten beställs eller efteråt. De två olika fallen beskrivs i de följande avsnitten.

#### 9.1 Så här laddar du ned EDF-filen innan du beställer Holter-rapporten

Följ dessa steg för att konvertera en inspelning till EDF-format:

- Anslut C3<sup>+</sup> Holter-monitorn till datorn och tryck på knappen "Öppna enhet" i den vänstra menyn.
- Klicka på knappen "Åtgärder" och välj "Ladda upp och exportera som EDF".

| Cortrium Apex                                                                                 |                                                                                         |                                    | - 0 X                                        |
|-----------------------------------------------------------------------------------------------|-----------------------------------------------------------------------------------------|------------------------------------|----------------------------------------------|
| Cortrium                                                                                      | Patient information                                                                     |                                    |                                              |
| Open Device     Recordings     Customer Care                                                  | Cortrium Test<br><sup>™</sup> Male (63) # 28081960 Q Other                              | აზ 256 Hz _ ⊙ 1 day 🔶 No pacemaker | Edit patient information                     |
|                                                                                               | Recordings on this device                                                               |                                    |                                              |
|                                                                                               | DURATION<br>1 day<br>2023-03-13 → 2023-03-14<br>③ Erase all and prepare for new patient | SUMMARY                            | Cortrium C3+<br>Space<br>4/5 0B              |
|                                                                                               |                                                                                         |                                    | Charge 100 %                                 |
| Web Client: <b>118.1</b><br>Desktop Client: <b>115.0</b><br>Api: 118.0<br>License & Labelling |                                                                                         |                                    | Firmware: 20011-01665<br>Device ID: C3010072 |
| Cortrium Test<br>Edit account<br>Log out                                                      |                                                                                         |                                    |                                              |

- Inspelningen överförs till Apex.
- När överföringen är klar ändras knappen "Åtgärder" till "Visa".

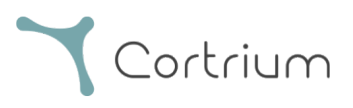

| Cortrium Apex                                                   |                                            |                                               | - 🗆 X                                        |
|-----------------------------------------------------------------|--------------------------------------------|-----------------------------------------------|----------------------------------------------|
| Cortrium                                                        | Patient information                        |                                               |                                              |
| Gpen Device            ⊞ Recordings             ♥ Customer Care | Cortrium Test                              | ther - 해 256 Hz 💿 1 day 🛷 No pacemaker        | Edit patient information                     |
|                                                                 | Recordings on this devic                   | e                                             |                                              |
|                                                                 | DURATION                                   | SUMMARY                                       |                                              |
|                                                                 | 1 day<br>2023-03-13 → 2023-03-14           | 0% lead off Actions V                         | 0                                            |
|                                                                 | Crase an and prepare for new patient       | •                                             | Cortrium C3+                                 |
|                                                                 |                                            |                                               | 4/5GB                                        |
|                                                                 |                                            |                                               | Charge                                       |
|                                                                 |                                            |                                               | 100 %                                        |
|                                                                 |                                            |                                               | Firmware: 20011-01665<br>Device ID: C3010072 |
|                                                                 | P Uploading recording to Cortrium Apex for | processing - please do not unplug your device |                                              |
| COTTRIUM Test<br>Edit account<br>Log out                        | Copying recording to local folder 100%     |                                               |                                              |
| 🛓 Cortrium Apex                                                 |                                            |                                               | - 0 X                                        |
| Edit View Window                                                |                                            |                                               |                                              |
| Cortrium                                                        | Patient information                        |                                               |                                              |
| Open Device                                                     | Cortrium Test                              |                                               | Edit patient information                     |
| <ul> <li>Recordings</li> <li>Customer Care</li> </ul>           | Male (63) # 28081960 Q OI                  | ther III 256 Hz ⊙ 1 day 💠 No pacemaker        |                                              |
|                                                                 | Recordings on this devic                   | e                                             |                                              |
|                                                                 | DURATION                                   | SUMMARY                                       |                                              |
|                                                                 | 1 day<br>2023-03-13 → 2023-03-14           | 0% lead off View >                            | 0                                            |
|                                                                 | to the patient                             |                                               |                                              |
|                                                                 |                                            |                                               | Cortrium C3+<br>Space                        |

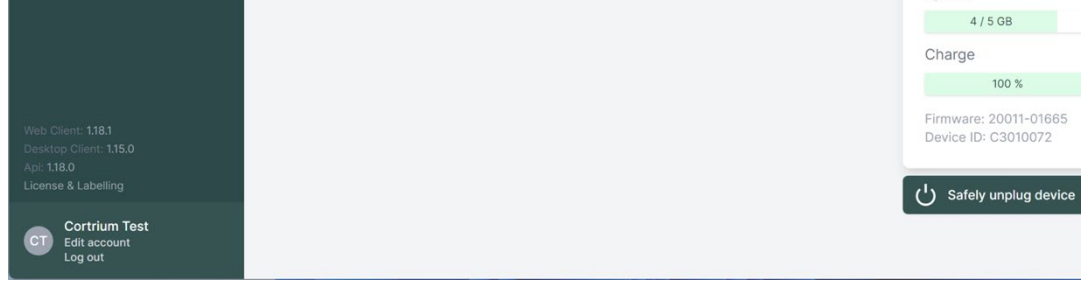

• Klicka på knappen "Visa" för att se inspelningsöversikten.

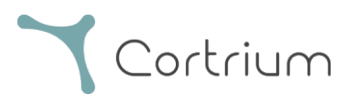

- Underrubriken "Ladda ned rapporten i EDF-format" visar följande information:
  - o Medan inspelningen konverteras visas förloppet på skärmen
  - När EDF-filen är klar klickar du på knappen "Ladda ned" för att spara EDF-filen på din dator

| 🚵 Cortrium Apex                                                             |                                                                                 |                             |                                                   | - 0 ×              |
|-----------------------------------------------------------------------------|---------------------------------------------------------------------------------|-----------------------------|---------------------------------------------------|--------------------|
| Edit View Window                                                            | Recording details                                                               | 5                           |                                                   | Delete recording   |
| <ul> <li>Gpen Device</li> <li>Brecordings</li> <li>Customer Care</li> </ul> | Cortrium Test<br>Male  自 1960-08-28 (6                                          | 3) # 28081960 Q Othe        | er                                                | 🖉 Edit             |
|                                                                             | Uploaded By<br>& Cortrium Test 🗈 Cortri                                         | um Internal > Cortrium 📋 2( | 024-01-30 12:31                                   |                    |
|                                                                             | Recording Summa                                                                 | ary                         |                                                   |                    |
|                                                                             | ③ 1 day<br>曲 2023-03-13 11:54                                                   | ゆ 11 events<br>跳 256 Hz     | <ul><li>No pacemaker</li><li>© C3100175</li></ul> | ⑦ 0.0% lead off    |
|                                                                             | View recording                                                                  |                             |                                                   | View >             |
|                                                                             | Download recording in .EDF fo                                                   | rmat                        |                                                   | Download           |
|                                                                             | Holter Reports                                                                  |                             |                                                   |                    |
|                                                                             | Order Holter report<br>Ordered: 2024-02-16 07:36<br>Delivered: 2024-02-16 13:00 |                             |                                                   | ✓ Edit report  PDF |
| COT Cortrium Test<br>Edit account<br>Log out                                | Features ordered:                                                               | Track                       |                                                   |                    |

#### 9.2 Så här laddar du ned EDF-filen efter att du har beställt en rapport

Om du just har beställt en rapport av en inspelning och nu vill ladda ned inspelningen i EDF-format, gå tillväga på följande sätt:

- När enheten är ansluten klickar du på menyalternativet "Öppna enhet" och klickar sedan på knappen "Visa" bredvid inspelningen.
- På skärmen "Inspelningsinformation" klickar du på "Ladda ned" för att ladda ned EDF-filen.

Om du vill ladda ned en tidigare inspelning i EDF-format:

- klicka på menyalternativet "Inspelningar"
- klicka på den inspelning du vill ladda ned i EDF-format
- och klicka sedan på "Ladda ned" enligt bilden nedan

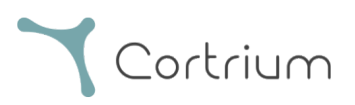

| 🛓 Cortrium Apex<br>Edit View Window                                              |                                                                                 |                                                   |                                                   | - 0 ×                   |
|----------------------------------------------------------------------------------|---------------------------------------------------------------------------------|---------------------------------------------------|---------------------------------------------------|-------------------------|
| <b>Y</b> Cortrium                                                                | Recording detail                                                                | S                                                 |                                                   | 「<br>回 Delete recording |
| <ul> <li>G Open Device</li> <li>G Recordings</li> <li>♥ Customer Care</li> </ul> | Cortrium Test                                                                   | 3) # 28081960 Q Othe                              | er                                                | / Edit                  |
|                                                                                  | Uploaded By<br>& Cortrium Test 🗈 Cortri                                         | ium Internal > Cortrium 🗎 20                      | 024-01-30 12:31                                   |                         |
|                                                                                  | Recording Summ                                                                  | ary                                               |                                                   |                         |
|                                                                                  | <ul> <li>① 1 day</li> <li>⊟ 2023-03-13 11:54</li> </ul>                         | <ul> <li>↓ 11 events</li> <li>↓ 256 Hz</li> </ul> | <ul><li>No pacemaker</li><li>© C3100175</li></ul> | O.0% lead off           |
|                                                                                  | View recording                                                                  |                                                   |                                                   | View >                  |
|                                                                                  | Download recording in .EDF fo                                                   | ormat                                             |                                                   | Download                |
|                                                                                  | Holter Reports                                                                  |                                                   |                                                   |                         |
| Web Client: 118.1<br>Desktop Client: 115.0<br>Api: 1.18.0<br>License & Labelling | Order Holter report<br>Ordered: 2024-02-16 07:36<br>Delivered: 2024-02-16 13:00 |                                                   |                                                   |                         |
| CT Cortrium Test<br>Edit account<br>Log out                                      | Features ordered:                                                               | : Track                                           |                                                   |                         |

## 10. Logga ut från Cortrium Apex

Det är viktigt att komma ihåg att logga ut från applikationen genom att klicka på knappen "Logga ut" i det nedre vänstra hörnet.

Cortrium Apex kommer automatiskt att logga ut från ditt användarkonto efter en längre period av inaktivitet.

Om din institution har flera användare med separata konton för Cortrium Apex, men användarna arbetar från samma dator, se till att du loggar ut från Cortrium Apex när du är klar med dina uppgifter.

## 11. Uppdatering av programvara

När programmet startas söker det automatiskt efter tillgängliga uppdateringar och installerar dem omedelbart.

## 12. Tekniska minimikrav

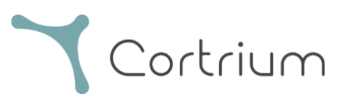

Minimikraven för drift av Cortrium Apex är följande:

- Windows 10 eller MacOS 11 Big Sur (Intel).
- Skärmupplösning 1280 x 960 pixlar.
- 4 GB RAM-minne.
- 5 GB ledigt hårddiskutrymme.
- Internetanslutning.

Cortrium Apex kräver en internetanslutning. Uppladdningshastigheten på anslutningen avgör hur lång tid det tar att ladda upp en inspelning när du beställer en rapport eller konverterar inspelningen till ett annat format. Nedladdningshastigheten avgör hur lång tid det tar att ladda ned en konverterad inspelning. Att ladda ned och visa en rapport tar vanligtvis bara några sekunder på en 10 Mbps internetanslutning.

#### 13. Felsökning

#### 13.1 "Enheten verkar vara konfigurerad för en patient..."

Om du ser varningen: "Varning. Enheten verkar vara konfigurerad för en patient, men vi kan inte hitta patientdata i systemet. Du måste registrera en patient",

klicka bara på knappen "Lägg till patientinformation" för att konfigurera enheten för användning med Cortrium Apex. Detta kommer inte att ta bort registreringarna på enheten.

## 13.2 Inspelningsöversikten visar "Avledning saknas" eller "Händelser saknas"

Om sammanfattningen av inspelningen visar "Avledning saknas" eller "Händelser saknas" beror det på att den inbyggda programvaran på den anslutna C3<sup>+</sup>-enheten är en version som inte stöder omedelbar avledning eller sammanfattning av händelser. Inspelningen är dock fortfarande giltig.

#### 13.3 Internetanslutningen avbröts.

Om du ser meddelandet "Cortrium Apex har problem med att komma åt Internet" kan din internetanslutning ha avbrutits eller förlorats. Kontakta IT-supporten på din anläggning eller din internetleverantör för att få hjälp med att återställa din internetanslutning.

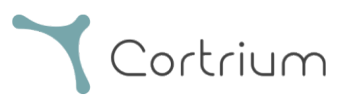

- Cortrium Apex försöker automatiskt att ansluta till internet igen. Ett meddelande anger när nästa anslutningsförsök kommer att göras
- Om det inte finns någon internetanslutning när Cortrium Apex startas, visas ett meddelande som anger att du verkar vara offline
- Om du överförde en inspelning när internetanslutningen avbröts kan du behöva starta om överföringen när anslutningen återställs

#### 13.4 Apex är nyinstallerad men öppnas inte

Detta problem kan uppstå på grund av att en brandvägg blockerar Cortrium Apex-applikationen. Om Apex inte startar på grund av en brandvägg, se till att URL-länkarna i avsnitt 16 "Infrastrukturförklaring" är avblockerade eller "vitlistade" i brandväggen. Kontakta IT-avdelningen på din anläggning för support.

## 14. Säkerhetsinformation

#### Användarhantering

 Varje användare av Cortrium Apex måste använda sitt eget konto. Du kan skapa och ta bort så många användarkonton som du behöver på <u>https://apex.cortrium.com</u>
 Det är viktigt att du kan fastställa och reglera vem som har tillgång till dina patienters känsliga uppgifter.

#### Lösenord

- Se till att du använder ett säkert lösenord
- Dela inte din inloggning och/eller ditt lösenord med andra
- Undvik att använda samma lösenord för flera konton Om du återanvänder samma lösenord kan det leda till att en obehörig kan få tillgång till alla dina system och datorer, om bara ett lösenord äventyras.
- Kom ihåg att logga ut från Cortrium Apex Om du förblir inloggad kommer andra användares åtgärder i systemet att se ut som dina

#### Kryptering och ytterligare skydd

Innan du installerar Cortrium Apex på en dator rekommenderar vi att du:

- Aktiverar diskkryptering Om datorn tappas bort eller stjäls kan känsliga data på datorn inte läsas
- Aktiverar automatiska systemuppdateringar

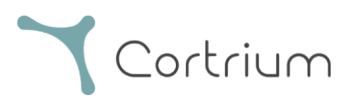

Ökar chansen att datorn håller sig uppdaterad med säkerhetsuppdateringar

- Aktiverar inbyggd säkerhetsprogramvara (t.ex. Windows Security) om sådan finns
- Brandvägg, skydd mot skadlig programvara, skydd mot nätfiske och virusskydd är inbyggt i Windows. Vi rekommenderar starkt att du aktiverar dem.

## 15. Märkning och symboler

Följande är en representation av de märkningar och symboler som finns i Cortrium Apex:

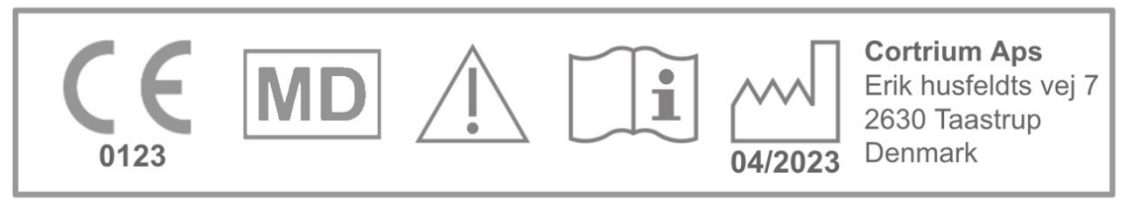

Cortrium Apex UDI:(01)05745000379033(8012)1.15.0

| Fromnol | nå | märi | bnina |
|---------|----|------|-------|
| Ехетрег | pа | man  | unng  |

| Symbol            | Namn                                                             | Krav / anmärkning |
|-------------------|------------------------------------------------------------------|-------------------|
|                   | Datum för tillverkning                                           | ISO 15223-1       |
| Ĩ                 | Se bruksanvisning/handbok                                        | ISO 7000 - 1641   |
|                   | Varningsskylt                                                    | ISO 7000 - 0434A  |
| <b>CE</b><br>0123 | CE-godkänd enhet med<br>identifieringsnummer för anmälande organ | MDR (EU/745/2017) |
| MD                | Medicinsk utrustning                                             | ISO 15223-1:2021  |

## 16. Infrastrukturförklaring

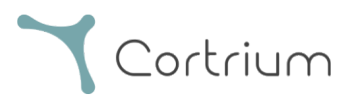

Cortrium ApS förklarar att dess produkt, Cortrium Apex, används i Microsoft Azure molntjänst för databehandling. Vissa av webbadresserna är beroende av var produkten används. I tabellen nedan finns adresser som används av systemet:

| URL                                           | Beskrivning                        |
|-----------------------------------------------|------------------------------------|
| api.apex.cortrium.com                         | Cortrium Apex API.                 |
| viewer.apex.cortrium.com                      | Cortrium Inspelningsvisare API.    |
| apex.cortrium.com                             | Cortrium Apex                      |
|                                               | administratörsgränssnitt.          |
| client.apex.cortrium.com                      | Cortrium Apex webbklient.          |
| login.cortrium.com                            | Auth0 slutpunkt för inloggning.    |
| assets.apex.cortrium.com                      | Nedladdningar av tillgångar, t.ex. |
|                                               | Desktop Client.                    |
| support.cortrium.com                          | Supportwebbplats.                  |
| cortriumukrecordingapex.blob.core.windows.net | Blob-lagring av inspelningar       |
|                                               | (Storbritannien södra).            |
| cortriumfrrecordingapex.blob.core.windows.net | Blob-lagring av inspelningar       |
|                                               | (Frankrike centralt).              |
| cortriumeurecordingapex.blob.core.windows.net | Blob-lagring av inspelningar       |
|                                               | (Tyskland västra centralområdet).  |
| cortriumaurecordingapex.blob.core.windows.net | Blob-lagring av inspelningar       |
|                                               | (Australien östra).                |
| rt.services.visualstudio.com                  | Används av Microsoft Azure         |
| dc.services.visualstudio.com                  | Application Insights (telemetri).  |

Port 443 (HTTPS) måste öppnas för alla webbadresser ovan. De första 7 reglerna i denna lista kan förenklas genom att vitlista hela Cortrium-domänen (\*.cortrium.com). Detta minskar också risken för att behöva göra framtida justeringar, när denna lista ändras.

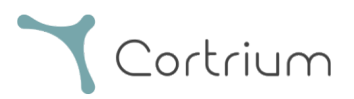

## Bilaga I

#### i. Tillgängliga integrationer

Följande integrationer är landsspecifika och är därför inte aktiverade för alla kunder:

• GDT-patientfil

Gör det möjligt för Apex att registrera en patient med hjälp av en GDT-patientfil.

• DICOM-inkapslad rapport

Gör det möjligt för Apex att ladda ner en rapport som är inkapslad i DICOM-formaterad patientinformation.

• Sök patient via CPR

Gör det möjligt för Apex att registrera en patient genom sökning på ett danskt CPR-nummer.

• Patientremiss

Processen Patientremiss gör det möjligt för vårdpersonal att bifoga och hantera remissdokument när de beställer en inspelning. På så sätt säkerställs att relevant patientinformation finns tillgänglig för granskning eller fakturering under analys- och rapporteringsprocessen.

#### • Flöde för godkännande av rapporter

Flödet för godkännande av rapporter säkerställer att rapporterna genomgår en strukturerad granskning av en tredjepartsgodkännare inom processen innan de levereras till beställaren.

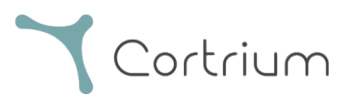

#### ii. GDT-patientfil

- Klicka för att välja eller dra GDT-patientfilen till inmatningsfältet för GDT i Apex.
- När filen har laddats fylls patientinformationen i.
- Laddad information kan inte redigeras.

| 🛓 Cortrium Apex                                              |              |                                                                            | – 🗆 X              |
|--------------------------------------------------------------|--------------|----------------------------------------------------------------------------|--------------------|
| Cortrium                                                     | Patient      | GDT patient file                                                           | Î                  |
| Open Device                                                  |              |                                                                            |                    |
| Recordings                                                   |              | Patient ID Date of birth                                                   |                    |
| 💙 Customer Care                                              |              | mm/dd/yyyy                                                                 |                    |
|                                                              |              | First name Last name                                                       |                    |
|                                                              |              | Gender Reason for recording                                                |                    |
|                                                              | Notes        | Notes on patient or recording                                              |                    |
| Web Client: <b>1.20.1</b>                                    |              |                                                                            | um C3+             |
| Desktop Client: 1.15.0<br>Api: 1.20.0<br>License & Labelling | Device setup | Recording length Pacemaker Sample rate                                     | ≤ GB               |
| CT Cortrium Test<br>Edit account<br>Log out                  |              | Please note that analysis cannot be guaranteed if a pacemaker is implanted | 100 %<br>+: 20011- |

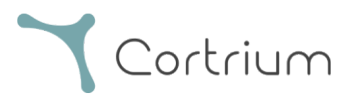

#### iii. DICOM-inkapslad rapport

- För att ladda ner DICOM-inkapslad rapport klickar du på nedladdningsknappen i avsnittet Holter-rapport under den valda patienten.
- När du klickar på knappen laddas filen ned. Filändelsen är .DCM

| 🛓 Cortrium Apex                                            |                              |                          |                  | - 0             | × |
|------------------------------------------------------------|------------------------------|--------------------------|------------------|-----------------|---|
| Edit View Window                                           |                              |                          |                  |                 |   |
| Cortrium                                                   | Uploaded By                  |                          |                  |                 |   |
| Open Device                                                | 😤 Cortrium Test 🛛 📠 Cort     | rium Internal > Cortrium | 2024-07-10 09:03 |                 |   |
| Recordings                                                 |                              |                          |                  |                 |   |
| 💙 Customer Care                                            | Recording Summ               | nary                     |                  |                 |   |
|                                                            | ① 1 day                      | ↓ 1 events               | ✤ No pacemaker   | ⑦ 0.1% lead off |   |
|                                                            | 2024-07-03 11:45             | ₩ 256 Hz                 | @ C3040293       |                 |   |
|                                                            | View recording               |                          |                  | View >          |   |
|                                                            | Download recording in .EDF f | ormat                    |                  | Download        |   |
|                                                            | Holter Reports               |                          |                  |                 |   |
| Web Client: <b>1.20.1</b><br>Desktop Client: <b>1.15.0</b> | Order Holter report          |                          |                  |                 |   |
| Api: <b>1.20.0</b>                                         | Ordered: 2024-07-10 09:03    |                          |                  |                 |   |
| License & Labelling                                        | Delivered: 2024-07-10 12:08  |                          | / Edit report    | DICOM PDF       |   |
| CT CT Edit account<br>Log out                              | HRV AV-block                 | st Track                 |                  |                 |   |

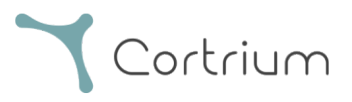

#### iv. Sök patient via CPR

- Skriv in patientens danska CPR i fältet och tryck på "Sök".
- Patientinformationen hämtas från CPR-registret.
- Den information som hämtas fylls i i patientinformationsfälten.
- Laddad information kan inte redigeras.

| 🛓 Cortrium Apex                                             |               |                                            |                                   | - 0 X         |  |
|-------------------------------------------------------------|---------------|--------------------------------------------|-----------------------------------|---------------|--|
| Edit View Window                                            |               |                                            |                                   | - i           |  |
| <ul> <li>Apex</li> </ul>                                    | Patient       | CPR number                                 | Date of birth                     |               |  |
| Open Device                                                 |               | Search                                     | mm/dd/yyyy                        |               |  |
| Recordings                                                  |               | First name                                 | Last name                         |               |  |
| 💙 Customer Care                                             |               |                                            |                                   |               |  |
|                                                             |               | Gender                                     | Reason for recording              |               |  |
|                                                             |               | Female Male Other                          | Not selected                      |               |  |
| Notes                                                       |               | Notes on patient or recording              |                                   |               |  |
|                                                             |               |                                            |                                   |               |  |
|                                                             |               |                                            |                                   |               |  |
|                                                             | During a true | Decording longth Decomply                  | Complexete                        | 10            |  |
|                                                             | Device setup  | 1 day   None                               | Sample rate     256 Hz            | ✓ Im C3+      |  |
| Web Client: 1.20.1<br>Desktop Client: 1.15.0<br>Api: 1.20.0 |               | Please note that analysis cannot be guarar | nteed if a pacemaker is implanted | GB            |  |
| Cortrium Test                                               | 🚺 This will e | rase all recordings on the device          | Cancel 💮 Save to device           | e 00 %        |  |
| CT Edit account<br>Log out                                  |               |                                            | Fir                               | mware: 20011- |  |

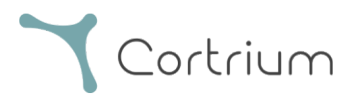

#### v. Rollen Endast uppladdare

• När denna är aktiverad för en användare kan användaren bara ladda upp och beställa rapporter utan att se patientinformation eller rapporter.

| 🛓 Cortrium Apex                                              |                                  |                                                 | - 🗆 X                                        |
|--------------------------------------------------------------|----------------------------------|-------------------------------------------------|----------------------------------------------|
| Edit View Window                                             |                                  |                                                 |                                              |
| Cortrium                                                     | Patient information              |                                                 |                                              |
| G Open Device                                                | xxxxxxx xxxx                     |                                                 |                                              |
| 💭 Customer Care                                              | 🗎 Male (64) # XXXXXXX C          | Q Other 🖞 256 Hz 🕥 1 day 🎸 No pacemaker         |                                              |
|                                                              | Recordings on this dev           | ice                                             |                                              |
|                                                              | DURATION                         | SUMMARY                                         |                                              |
|                                                              | 1 day<br>2023-03-13 → 2023-03-14 | 0% lead off<br>11 events<br>Order Holter report |                                              |
|                                                              |                                  |                                                 | Cortrium C3+                                 |
|                                                              |                                  |                                                 | Space                                        |
|                                                              |                                  |                                                 | 4 / 5 GB                                     |
|                                                              |                                  |                                                 | Charge                                       |
| Web Client: 1.21.0                                           |                                  |                                                 | 100 %                                        |
| Desktop Client: 1.21.0<br>Api: 1.21.0<br>License & Labelling |                                  |                                                 | Firmware: 20011-01665<br>Device ID: C3010072 |
| CT Cortrium Test<br>Edit account<br>Log out                  |                                  |                                                 | Safely unplug device                         |

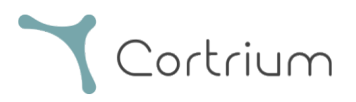

#### vi. Integration med Active Directory

• När detta har aktiverats för en organisation kommer inloggningsskärmen att visa en anpassad inloggningsskärm för single sign-on för den organisationen. Nedan visas Cortriums inloggningsskärm; den faktiska inloggningsprompten kan se annorlunda ut.

|                                                                                        | Cortrium |
|----------------------------------------------------------------------------------------|----------|
| Cortrium testreports@cortrium.com Enter password Password Sign in with another account |          |

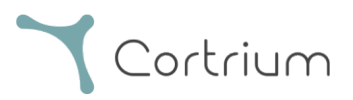

#### vii. Patientremiss

- Om remissintegration är aktivt visas alternativet att ladda upp en PDF-fil för remissen.
- Klicka på Välj fil och välj lämplig PDF-fil för patientremiss från din dator.
- PDF-filen med remissen bifogas automatiskt till patientjournalen när den laddas upp.

| 🛓 Cortrium Apex                                                                    | - 0                                                                                                    | × |
|------------------------------------------------------------------------------------|----------------------------------------------------------------------------------------------------|---|
| Edit View Window                                                                   |                                                                                                    |   |
| <b>Y</b> Cortrium<br>Apex                                                          | Patient information                                                                                                    |   |
| Open Device                                                                        | Cortrium Test                                                                                                    |   |
| 🖺 Recordings                                                                       | 🗎 Male (64) 🛛 # 28081960 Q Other 🔤 256 Hz 💿 1 day 🤣 No pacemaker                                                                                                    |   |
| Customer Care                                                                      | Rec   D   Confirm order   Please select and confirm your ordering details   Image: Provide Provide |   |
| Web Client: 1.22.0<br>Desktop Client: 1.21.0<br>Api: 1.22.0<br>License & Labelling | U Safely unplug device                                                                                                    |   |
| CT Cortrium Test<br>Edit account<br>Log out                                        |                                                                                                    |   |

• Om remissintegration är aktivt och en inspelning har beställts, kan du komma åt remissen under inspelningsdetaljer.

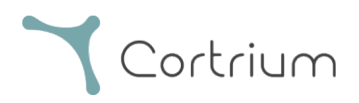

| 🛓 Cortrium Apex                                            |                                  |                                      |                                                                              |                         | - 0       | × |
|------------------------------------------------------------|----------------------------------|--------------------------------------|------------------------------------------------------------------------------|-------------------------|-----------|---|
| Edit View Window                                           |                                  |                                      |                                                                              |                         |           |   |
| Cortrium                                                   | Recording detail                 | ils                                  |                                                                              | ញ់ Delete i             | recording |   |
| Open Device                                                | Test Patient                     |                                      |                                                                              |                         | 2 Edit    |   |
| Recordings                                                 | 🗎 Male 📋 1950-10-01 (            | (74) # 12345678                      | Q Afib screening                                                             |                         | Eult      |   |
| 🛇 Customer Care                                            |                                  |                                      |                                                                              |                         |           |   |
|                                                            | Uploaded By                      |                                      |                                                                              |                         |           |   |
|                                                            | Test<br>Buser Distributo<br>03   | r 01 > Approver<br>ion > Test Clinic | <sup>2025-02-</sup> <sup>2</sup> <sup>12</sup> <sup>10:41</sup> <sup>1</sup> | 2025-02-<br>12 10:41 Re | ferral    |   |
|                                                            | Recording Sumn                   | nary                                 |                                                                              |                         |           |   |
|                                                            | ③ 32 minutes                     | 0 events                             | 4 No pacemaker                                                               | ⑦ 0.0% lea              | d off     |   |
|                                                            | 2020-01-16 11:31                 | ↓የቆ 256 Hz                           | @ C3020195                                                                   |                         |           |   |
|                                                            | View recording                   |                                      |                                                                              | V                       | ew >      |   |
| Web Client: <b>1.22.0</b><br>Desktop Client: <b>1.21.0</b> | Convert to Cardioline format     | t                                    |                                                                              | Conv                    | vert >    |   |
| Apr: 1.22.0<br>License & Labelling                         |                                  |                                      |                                                                              |                         |           |   |
| Cortrium Test                                              | Holter Reports                   |                                      |                                                                              |                         |           |   |
| CT Edit account<br>Log out                                 | Order Holter report              |                                      |                                                                              |                         |           |   |
|                                                            | up 1 hourdorod: 2025-02-12 10:41 |                                      |                                                                              |                         |           |   |

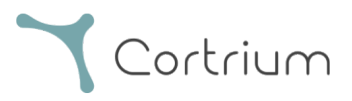

• En blå prick på en inspelning i vyn "Inspelningar" anger att en bifogad remiss ännu inte har laddats ned eller visats för den specifika rapporten.

| 🔔 Cortrium Apex                                                                                         |                                 |                     |                          | – 🗆 X         |
|----------------------------------------------------------------------------------------------------|---------------------------------|---------------------|--------------------------|---------------|
| Edit View Window                                                                                        |                                 |                     |                          |               |
| Cortrium                                                                                                | Recordings                      |                     |                          |               |
| G Open Device                                                                                           | Search recordings               | Search <u>Clear</u> | From dd/mm/yyyy          | To dd/mm/yyyy |
| Recordings                                                                                              |                                 |                     |                          |               |
| 💭 Customer Care                                                                                         | USER=↑ PATIENT                  | =ţ                  | RECORDING DATE           | =↑ REPORT     |
|                                                                                                    | Test Patient (7<br>Male 1234567 | 4)<br>8             | 32 minutes<br>2020-01-16 | In review     |
|                                                                                                    |                                 |                     |                          | Previous Next |
|                                                                                                    |                                 |                     |                          |               |
|                                                                                                    |                                 |                     |                          |               |
|                                                                                                    |                                 |                     |                          |               |
|                                                                                                    |                                 |                     |                          |               |
| Web Client: <b>1.22.0</b><br>Desktop Client: <b>1.21.0</b><br>Api: <b>1.22.0</b><br>License & Labelling |                                 |                     |                          |               |
| CT Cortrium Test<br>Edit account<br>Log out                                                             |                                 |                     |                          |               |

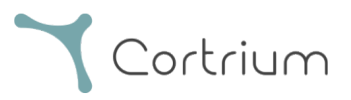

#### viii. Flöde för godkännande av rapporter

- Om integrering av godkännande är aktivt och en inspelning har beställts kommer rapporten att vara tillgänglig för en organisationsmedlem med godkännanderättigheter efter analys.
- Rapporter som väntar på godkännande kan visas genom att välja "Väntar på godkännande".
- Om remissintegration är aktivt indikerar en blå prick på en inspelning i vyn "Inspelningar" att en bifogad remiss ännu inte har laddats ned eller visats för den specifika rapporten.

| . Contrium Apex                                                                                         |                             |                |                          | – п х             |
|----------------------------------------------------------------------------------------------------|-----------------------------|----------------|--------------------------|-------------------|
| Edit View Window                                                                                        |                             |                |                          |                   |
| Cortrium                                                                                                | Recordings                  |                |                          |                   |
| Open Device                                                                                             | Search recordings           | Search Clear   | From dd/mm/yyyy          | To dd/mm/yyyy     |
| Recordings                                                                                              |                             |                |                          | Awaiting approval |
| 🗘 Customer Care                                                                                         | USER = ↑ PATIENT            | ≡ <sub>↑</sub> | RECORDING DATE           | <b>≂</b> ↑ REPORT |
|                                                                                                    | Test Patient<br>Male 123456 | (74)<br>78     | 32 minutes<br>2020-01-16 | In review 😑       |
|                                                                                                    |                             |                |                          | Previous Next     |
|                                                                                                    |                             |                |                          |                   |
|                                                                                                    |                             |                |                          |                   |
|                                                                                                    |                             |                |                          |                   |
|                                                                                                    |                             |                |                          |                   |
| Web Client: <b>1.22.0</b><br>Desktop Client: <b>1.21.0</b><br>Api: <b>1.22.0</b><br>License & Labelling |                             |                |                          |                   |
| CT Cortrium Test<br>Edit account<br>Log out                                                             |                             |                |                          |                   |

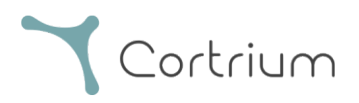

• Rapporter som väntar på granskning kan nås och granskas av en organisationsmedlem med godkännanderättigheter genom att gå till registreringsinformationen och välja "Granska rapport"

| 🔔 Cortrium Apex                             |                                      |                      |                                                                                                    | - 0 X           |
|---------------------------------------------|--------------------------------------|----------------------|----------------------------------------------------------------------------------------------------|-----------------|
| Edit View Window                            |                                      |                      |                                                                                                    |                 |
| Cortrium                                    | 🗎 Male 🗎 1950-10-01 (7               | 4) <b>#</b> 12345678 | Q Afib screening                                                                                                    |                 |
| Open Device                                 | Uploaded By                          |                      |                                                                                                    |                 |
| Recordings                                  | Test                                 | 01 > Approver        |                                                                                                    |                 |
| ♡ Customer Care                             | 8 User Distributor<br>03 Organisatio | n > Test Clinic      | <sup>1</sup> / <sub>2</sub> 2023-02 <sup>-1</sup> <sup>1</sup> / <sub>2</sub> 2023-02 <sup>-1</sup> <sup>1</sup> / <sub>2</sub> <sup>1</sup> / <sub>2</sub> 2023-02 <sup>-1</sup> <sup>1</sup> / <sub>2</sub> <sup>1</sup> / <sub>2</sub> | • Referral      |
|                                             | Recording Summ                       | ary                  |                                                                                                    |                 |
|                                             | ③ 32 minutes                         | Q 0 events           | A No pacemaker                                                                                                    | ⑦ 0.0% lead off |
|                                             | 2020-01-16 11:31                     | 해 256 Hz             | @ C3020195                                                                                                    |                 |
|                                             | View recording                       |                      |                                                                                                    | View >          |
|                                             | Convert to Cardioline format         |                      |                                                                                                    | Convert >       |
|                                             | Holter Reports                       |                      |                                                                                                    |                 |
| Web Client: 1.22.0                          | Order Holter report                  |                      |                                                                                                    |                 |
| Desktop Client: 1.21.0                      | Ordered: 2025-02-12 10:41            |                      |                                                                                                    |                 |
| Api: 1.22.0                                 | CAS ID: 102950                       |                      |                                                                                                    | / Review report |
| License & Labelling                         | Features ordered:                    |                      |                                                                                                    |                 |
| CT Cortrium Test<br>Edit account<br>Log out | HRV AV-block Fast                    | t Track              |                                                                                                    |                 |

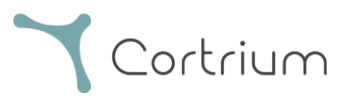

- Den som godkänner rapporten får möjlighet att granska rapporten och resultaten och lägga till något i rapportsammanfattningen.
- När rapportsammanfattningen visas läggs information om godkännaren till i sammanfattningen, tillsammans med möjligheten att lägga till stödanteckningar för rapporten.
- När rapporten har granskats kan den godkännas genom att klicka på "Godkänn rapport".
- När rapporten är godkänd levereras den till den som begärt den.
- Om en rapport inte kan godkännas, kontakta Cortriums kundtjänst med CAS-ID (anges under Holter-rapport i inspelningsdetaljerna).

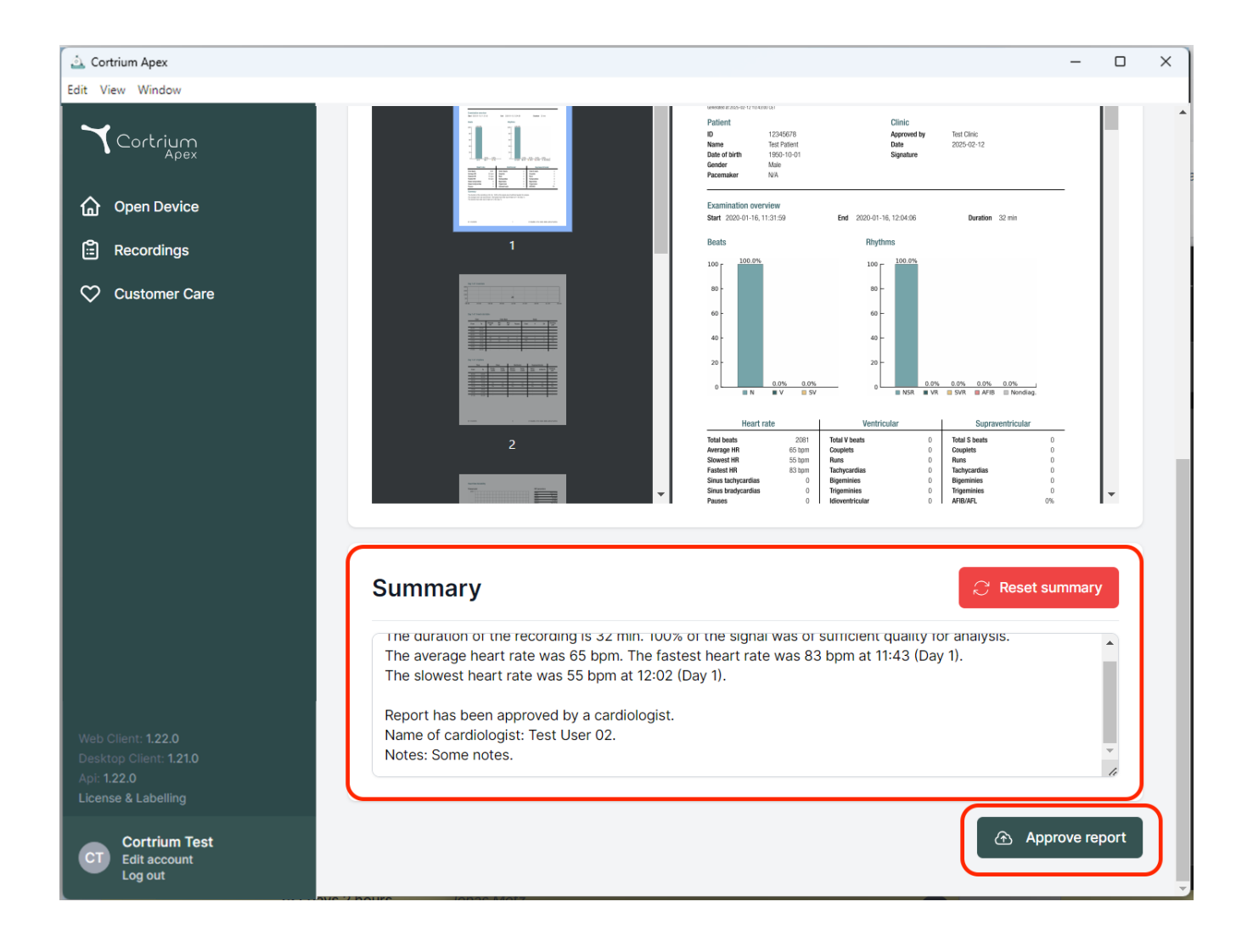

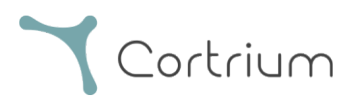

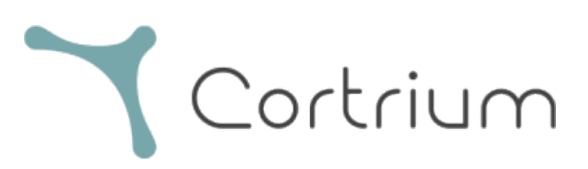

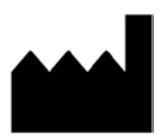

02/2025

Cortrium ApS • Erik Husfeldts Vej 7 • DK-2630 Taastrup • Danmark E-post: info@cortrium.com • Webbplats: www.cortrium.com

Cortrium Apex UDI(01)05745000379033

**CE** 0123

43 / 43

Cortrium : Internal Use